## /iew Enhanced Auditing History (Single Record)

t Modified on 03/13/2025 1:29 pm EDT

his action allows you to review the audit history of a single record to determine which user made changes o the record, when the changes were made, and what the changes were.

- 1. Navigate to your desired section in the application (practice, provider, Patient, etc.) and select your record
- 2. Within the record, click **Show History**

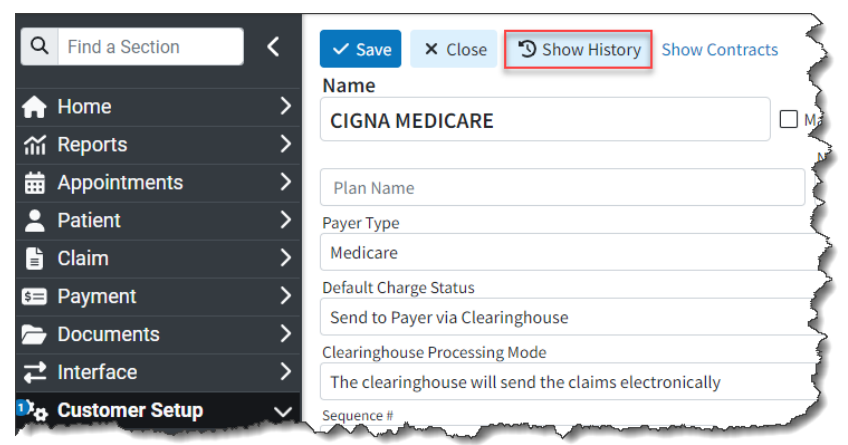

- 3. The history audit table will display every change/update associated with the record, including:
  - 1. Username: User that made the change/update
  - 2. Date/Time: date and time that it was updated
  - 3. Audit Type: Type of audit (Create, Change, Delete) record
  - 4. Audit ID: Unique identifier of the update.

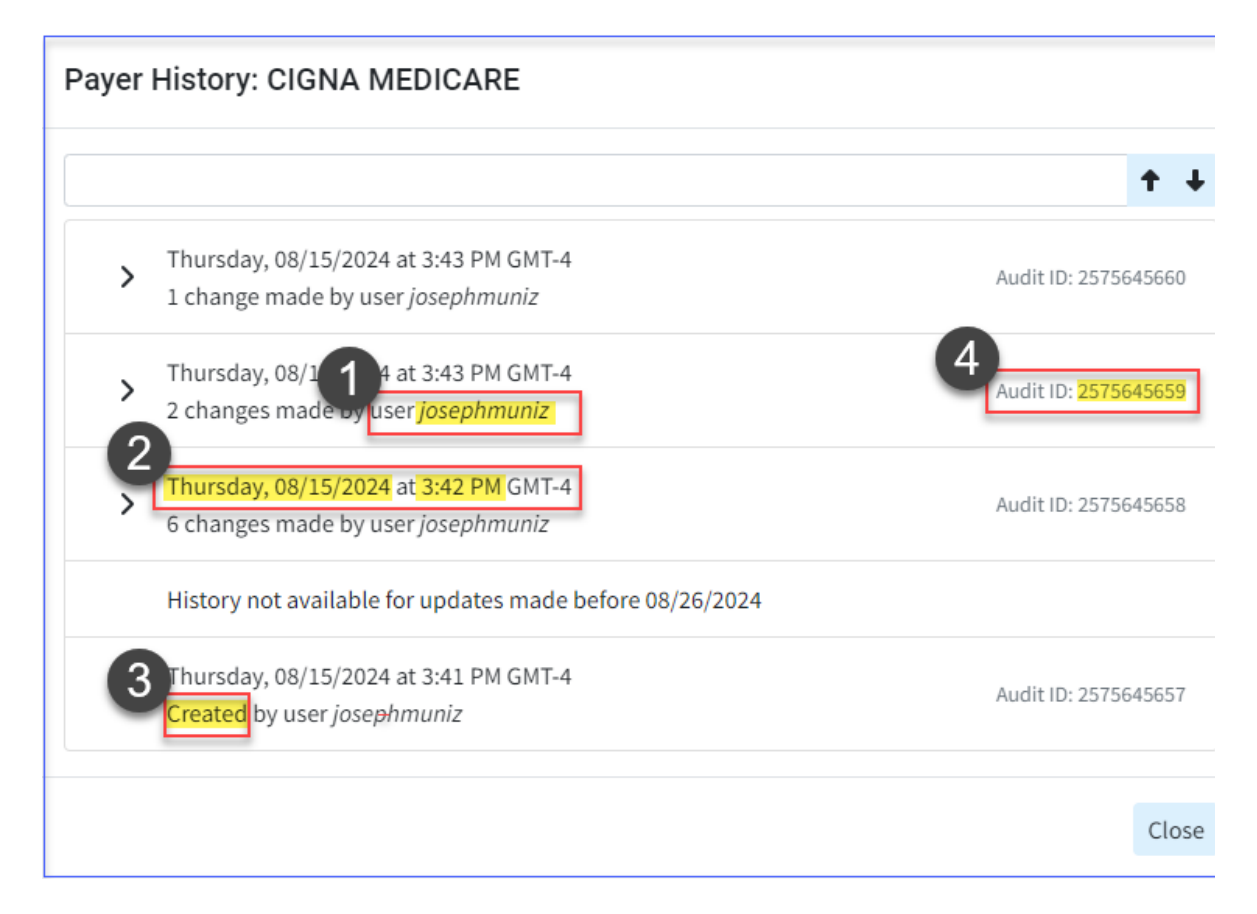

## 4. Expand the audit record to display the changes made within the record by clicking th **Expand** arrow

| > | Thursday, 08/15/2024 at 3:43 PM GMT-4<br>1 change made by user <i>josephmuniz</i>  | Audit ID: 2575645660 |  |
|---|------------------------------------------------------------------------------------|----------------------|--|
| > | Thursday, 08/15/2024 at 3:43 PM GMT-4<br>2 changes made by user <i>josephmuniz</i> | Audit ID: 2575645659 |  |
| > | Thursday, 08/15/2024 at 3:42 PM GMT-4<br>6 changes made by user <i>josephmuniz</i> | Audit ID: 2575645658 |  |
|   | History not available for updates made before 08/26/2024                           |                      |  |
|   | Thursday, 08/15/2024 at 3:41 PM GMT-4<br>Created by user <i>josephmuniz</i>        | Audit ID: 2575645657 |  |

- 5. **Optional**: You can search for specific records within the audit log table by entering all or part of a keyword.
- 3. The expanded audit history will display the changed field name, the old value, and the new value.

| Payer History: CIGNA MEDICARE                                                                                                    |                          |                      |  |  |
|----------------------------------------------------------------------------------------------------|--------------------------|----------------------|--|--|
| PROVIDER                                                                                                    |                          |                      |  |  |
| Thursday, 08/15/2024 at 3:<br>1 change made by user jos                                                                             | Audit ID: 2575645660     |                      |  |  |
| Thursday, 08/15/2024 at 3:<br>2 changes made by user <i>jo</i>                                                                      | 43 PM GMT-4<br>sephmuniz | Audit ID: 2575645659 |  |  |
| Field                                                                                                    | Old Value                | New Value            |  |  |
| Use Provider on Box 33                                                                                                    |                          |                      |  |  |
| Do not apply prompt<br>payment discounts                                                                                            |                          |                      |  |  |
|                                                                                                    |                          |                      |  |  |
| <ul> <li>Thursday, 08/15/2024 at 3:42 PM GMT-4</li> <li>6 changes made by user josephmuniz</li> <li>Audit ID: 2575645658</li> </ul> |                          |                      |  |  |
| History not available for updates made before 08/26/2024                                                                            |                          |                      |  |  |
| Thursday on /15/2024 at 2.41 DM CMT 4                                                                                               |                          |                      |  |  |
|                                                                                                    |                          | Close                |  |  |

## 4. Once finished, click **Close**.

 Need to audit multiple records at once? Use our User Audit report to pull up multiple audit records along with their unique Audit IDs that can be clicked to view detailed changes. Visit our
 View Enhanced Auditing History for Multiple Records (User Audit Report) Help Article for more information on using reports.